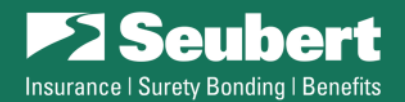

# eBonds Dashboard Guide (Registered Users Only)

Revised March 2023

| About 🗸 | Solutions 🗸 | Resources 🗸 Client Portal 🗡 | Pay Now Q |
|---------|-------------|-----------------------------|-----------|
|         |             | eBonds                      |           |
|         |             | Risk Mgmt HO                | Logi      |

## Start by logging in at: <a href="mailto:seubert.com/client-area/ebonds">seubert.com/client-area/ebonds</a>

- Tip: We recommend saving our page (seubert.com/client-area/ebonds) as a favorite on your preferred browser
- You can get to this page from the Client Portal menu dropdown and selecting eBonds

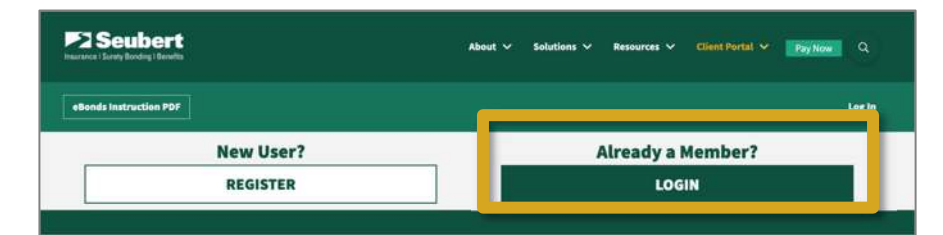

• If you forget your password or need to change it, go to the Registered Users login screen and select **Reset Your Password** (or <u>click here</u>)

#### **Navigating Your Personalized Dashboard**

- At the top of your personalized eBonds Dashboard, you will see three buttons:
  - 1. Your Submissions
- = table of your past submissions with ability to convert requests
- 2. Edit Your Profile
- = ability to update or modify your user information
- 3. **eBonds Instruction PDF** = quick access to these instructions

| Log Out eBonds Dashboard<br>Shboard, Seubert<br>Download Additional Forms<br>CONTRACTOR'S QUESTIONNAIRE |
|----------------------------------------------------------------------------------------------------|
| shboard, Seubert<br>Download Additional Forms<br>CONTRACTOR'S QUESTIONNAIRE                             |
| Download Additional Forms<br>contractor's questionnaire                                                 |
| CONTRACTOR'S QUESTIONNAIRE                                                                              |
|                                                                                                    |
| PERSONAL FINANCIAL STATEMENT                                                                            |
| WORK IN PROGRESS REPORT                                                                                 |
|                                                                                                    |
|                                                                                                    |
|                                                                                                    |

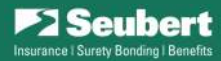

#### **New Submissions**

- 1. **Click** on the desired form:
  - Bid Bond Request
  - Performance/Payment/Maintenance Bond Request
  - Consent Request
  - Miscellaneous Bond Request
  - Bid Results
- 2. Fill in your information
- 3. Click Submit
- 4. You'll receive a **confirmation email** from <u>ebonds@seubert.com</u> that contains a complete record of the submission

## **Editing Your Company Profile**

• To add, edit or delete basic company information, click **Edit Your Profile** at the top of your eBonds Dashboard (or you can scroll until you see **Edit Your Details**)

| Your                                  | Company Profile                                                                           | Edit Your Details                                                                                                    |                                     |                                               |
|---------------------------------------|-------------------------------------------------------------------------------------------|----------------------------------------------------------------------------------------------------|-------------------------------------|-----------------------------------------------|
| Please note that<br>scroll down "Edit | slank fields are missing information. To update, click the button below<br>Your Details." | CLICK HERE TO ADD, EDIT, OR DELETE A                                                                                   | PROFILE                             |                                               |
| Usernam                               | jdascanio@seubert.com                                                                     | Clicking the button above will open a new window to edit<br>your cho. yes, you can refresh this page to view any updat | details. After you've saved<br>tes. |                                               |
| User Ema                              | il: jdascanio@seubert.com                                                                 | 🕼 🖻 Seubert                                                                                                    |                                     |                                               |
| First Nam                             | Jenna                                                                                     | 🚳 Dashboard                                                                                                    | Account Management                  |                                               |
| Last Nam                              | e: Dascanio                                                                               | 📥 Profile 🔹                                                                                                    | New Parewood                        | Cat New Decement                              |
| Compa                                 | any 1 Details                                                                             | Collapse menu                                                                                                    | New Password                        | Set New Password                              |
|                                       |                                                                                           |                                                                                                    | Sessions                            | Log Out Everywhere Else                       |
| 1.                                    | Click on the gold button and a new wir                                                    | ndow                                                                                                    |                                     | You are only logged in at this location.      |
|                                       | will open containing your Profile page                                                    |                                                                                                    | Additional Personal Info            |                                               |
| _                                     |                                                                                           |                                                                                                    | Company Name                        | ABC Company                                   |
| 2.                                    | Enter or edit your information and clic                                                   | k                                                                                                    |                                     | Please enter your Company's Legal Name        |
|                                       | Update Profile, and then close the win                                                    | ndow                                                                                                    | Contractor - Contact Person         | Wendy Bright                                  |
|                                       |                                                                                           |                                                                                                    |                                     | Please enter your Contractor - Contact Person |
| 3.                                    | Refresh your <b>eBonds Dashboard</b> page                                                 | e to see the                                                                                                    | Contractor - Address                | 123 Any Lane                                  |
|                                       | changes made to your Company Profil                                                       | e                                                                                                    | -                                   | Please enter your Contractor - Address        |
| <u>Select a Com</u> p                 | oany Profile                                                                              |                                                                                                    | Contracto                           | r Information                                 |
| 1.                                    | Click on your desired form from your <b>e</b>                                             | Bonds Dashboard                                                                                                    | O Add a New (                       | Company                                       |
| 2.                                    | Select "Use Existing Company" at the                                                      | e top of the form                                                                                                    | Use Existing                        | ; Company                                     |
|                                       |                                                                                           |                                                                                                    | Name                                | Cont                                          |
| 3.                                    | A dropdown will appear, click on the c                                                    | ompany you want                                                                                                    |                                     |                                               |
|                                       | to use, and your information will popu                                                    | llate                                                                                                    | Select an Op                        | otion V Jenr                                  |
|                                       |                                                                                           |                                                                                                    | Select an Op<br>ABC Compa           | ny stion                                      |
|                                       |                                                                                           |                                                                                                    | XYZ Compa                           | ny                                            |
|                                       |                                                                                           |                                                                                                    | Address (Red                        | quired)                                       |

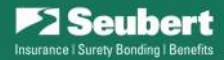

#### Convert Existing Bid Bond Request to submit Bid Results or Request Performance/Payment/Maintenance Bond

- You can retrieve a previously submitted Bid Bond Request Form for up to 90 days
  - 1. Make sure you are **logged in**
  - 2. Click on the **Your Submissions** button at the top of your **eBonds Dashboard** and locate the desired Bid Bond Request
  - 3. Select to either convert your submission to a **Bid Results Form** or **PPM Bond Request**, and your bid information will populate

| id Bond Req        | uests          |             |              |                            |            |           |                           |                        |
|--------------------|----------------|-------------|--------------|----------------------------|------------|-----------|---------------------------|------------------------|
| playing 1 - 1 of 1 |                |             |              |                            |            |           |                           |                        |
| ubmission #        | Date Submitted | Contractor  | Obligee      | Job Title &<br>Description | Bid Date   | Duplicate | Convert to Bid<br>Results | Convert to PPM<br>Bond |
| BR00091            | 04/29/2022     | ABC Company | Test Obligee | Test Job                   | 04/30/2022 | Duplicate | Bid Results               | PPM Request            |

## **Duplicate a Previous Bid Bond Request**

- You also have the option to duplicate a previously submitted Bid Bond Request Form for up to 90 days.
  - 1. Make sure you are **logged in**
  - 2. Scroll to the bottom of your **eBonds Dashboard** and locate the desired Bid Bond Request
  - 3. Select Duplicate, and the details of your bid information will populate to a new Bid Bond Request

| d Bond Rec          | quests         |             |              |                            |            |           |                           |                        |
|---------------------|----------------|-------------|--------------|----------------------------|------------|-----------|---------------------------|------------------------|
| splaying 1 - 1 of 1 | L              |             |              |                            |            |           |                           |                        |
| ubmission #         | Date Submitted | Contractor  | Obligee      | Job Title &<br>Description | Bid Date   | Duplicate | Convert to Bid<br>Results | Convert to PPM<br>Bond |
| BR00091             | 04/29/2022     | ABC Company | Test Obligee | Test Job                   | 04/30/2022 | Duplicate | Bid Results               | PPM Request            |

- **Tip:** Use this feature if you are submitting multiple bids to a particular Obligee
- Important Reminder: Remember to update the Contract Estimate, Job Title & Description, and any other applicable field <u>before you submit</u>!

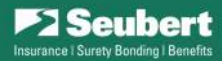

#### Convert a Performance/Payment/Maintenance (P/P/M) Bond Request to a New Consent Request

- You can also convert a previously submitted P/P/M Bond Request Form
  - 1. Make sure you are logged in
  - 2. Scroll to the bottom of your eBonds Dashboard and locate the desired P/P/M Bond Request
  - 3. Select Consent Request, and the details of your P/P/M Bond Request will populate the Consent Request

| erformance,        | /Payment/Maintena | nce Bond Requests              |                        |                            |                    |
|--------------------|-------------------|--------------------------------|------------------------|----------------------------|--------------------|
| playing 1 - 1 of 1 |                   |                                |                        |                            |                    |
| ubmission #        | Date Submitted    | Contractor                     | Obligee                | Project Name               | Convert to Consent |
| PPM00029           | 04/29/2022        | Houdini's Magical Construction | State of West Virginia | Renovations to Camp Dawson | Consent Request    |

## Tech Support

- If you are having any difficulties with our eBonds system, please reach out to Wendy Bright, Director of Surety Operations, at <u>wbright@seubert.com</u> or 412-223-1419 or 412-734-4900.
- To ensure timely delivery of emails, we also recommend you add <u>ebonds@seubert.com</u> to your safe sender list

If you have any questions or concerns, please contact any member of the **Seubert Bond Team** for help.